## **Audited Database Properties**

Use the different Audited Database Properties windows to configure your desired audit settings. When you choose to audit a database, IDERA SQL Compliance Manager collects and processes SQL Server events on the database according to your audit settings.

| S IDERA SQL Compliance Manager                                        |                                      |                            |                    |                     |                      |                               |                  |          |
|-----------------------------------------------------------------------|--------------------------------------|----------------------------|--------------------|---------------------|----------------------|-------------------------------|------------------|----------|
| File Edit View Auditing Alerting Ag                                   | ent Tools H                          | elp                        |                    |                     |                      |                               |                  |          |
| New * 💼 🚰 🤣 🥝 Launch Web Console                                      |                                      |                            |                    |                     |                      |                               |                  |          |
| Explore Activity                                                      | WIN-                                 |                            | ::mas              | ter                 |                      |                               |                  |          |
| Audited SQL Servers  BREV  WIN-  go  IderaDashboardRepository  master | Summary Audit Events Archived Events |                            |                    |                     |                      |                               |                  |          |
|                                                                       |                                      | <u>7</u>                   | *                  | Q                   |                      | C                             | *                | P Import |
|                                                                       | Configure<br>Alerting                | Configure<br>Event Filters | Remove<br>Database | Disable<br>Auditing | Database<br>Settings | Apply Regulation<br>Guideline | Trusted<br>Users |          |
| model                                                                 | Actions                              |                            |                    |                     | Audit Settings       |                               |                  |          |

## Use the different tabs to set your Audited Database Properties:

- Audited Database Properties window General tab
- Audited Database Properties window Audited Activities tab
- Audited Database Properties window DML/SELECT Filters tab
- Audited Database Properties window Before-After Data tab
- Audited Database Properties window Sensitive Columns tab
- Audited Database Properties window Trusted Users tab
- Audited Database Properties window Privileged User Auditing tab

IDERA | Products | Purchase | Support | Community | Resources | About Us | Legal